| Číslo a název šablony                                                                                                    | III/2 Inovace a zkvalitnění výuky prostřednictvím ICT                                                                                                    |
|----------------------------------------------------------------------------------------------------|----------------------------------------------------------------------------------------------------|
| Číslo didaktického materiálu                                                                                                | EU-OVK-VZ-III/2-ZÁ-208                                                                                                    |
| Druh didaktického materiálu                                                                                                 | DUM                                                                                                    |
| Autor                                                                                                    | Ing. Renata Zárubová                                                                                                    |
| Jazyk                                                                                                    | čeština                                                                                                    |
| Téma sady didaktických materiálů                                                                                            | Úvod do informatiky II                                                                                                    |
| Téma didaktického materiálu                                                                                                 | Word – Symbol, Editor rovnic                                                                                                    |
| Vyučovací předmět                                                                                                    | Informatika                                                                                                    |
| Cílová skupina (ročník)                                                                                                    | žáci ve věku 11–12 let                                                                                                    |
| Úroveň žáků                                                                                                    | začátečníci                                                                                                    |
| Časový rozsah                                                                                                    | 1 vyučovací hodina                                                                                                    |
| Klíčová slova                                                                                                    | Horní index, dolní index, Editor rovnic. Symbol, kód<br>znaku, znaková sada, obrázkové písmo, Webdings,<br>Wingdings, záhlaví zápatí, číslo stránky.                                                         |
| Anotace                                                                                                    | Psaní matematických zápisů pomocí indexů. Editor<br>rovnic. Vložení symbolu, vytvoření klávesové zkratky.<br>Opakování Záhlaví a zápatí.                                                                     |
| Použité zdroje                                                                                                    | CAFOUREK, Bohdan. <i>Windows 7: kompletní příručka.</i><br>1. vyd. Praha: Grada, 2010, 326 s. ISBN 978-80-247-<br>3209-1.                                                                                    |
|                                                                                                    | ROUBAL, Pavel. Informatika a výpočetní technika pro<br>střední školy, 1. díl. 2. vyd. Brno: Computer Press,<br>2003, 166 s. ISBN 80-722-6237-8.                                                              |
|                                                                                                    | ROUBAL, Pavel. Informatika a výpočetní technika pro<br>střední školy, 2. díl. 2. vyd. Brno: Computer Press,<br>2003, 136 s. ISBN 80-722-6292-9.                                                              |
|                                                                                                    | DANNHOFEROVÁ, Jana. <i>1001 tipů a triků pro Microsoft</i><br><i>Word 2007-2010</i> . Vyd. 1. Brno: Computer Press, 2011,<br>408 s. ISBN 978-80-251-3439-9.                                                  |
|                                                                                                    | ROUBAL, Pavel. <i>Hardware pro úplné začátečníky</i> . Vyd.<br>1. Praha: Computer Press, 2002, 153 s. ISBN 0-722-<br>6730-2.                                                                                 |
| Typy k metodickému postupu učitele, doporučené<br>výukové metody, způsob hodnocení, typy<br>k individualizované výuce apod. | V pracovním listu je zadání cvičení vycházející<br>z vysvětlené látky a příklad vypracovaného cvičení.<br>Návrh způsobu hodnocení:<br>ohodnocení samostatnosti práce během hodiny a<br>vypracovaného cvičení |

#### Metodický list k didaktickému materiálu

### Prohlášení autora

Tento materiál je originálním autorským dílem. K vytvoření tohoto didaktického materiálu nebyly použity žádné externí zdroje s výjimkou zdrojů citovaných v metodickém listu.

# 208. Word – Symbol, Editor rovnic

### Pracovní list

### Cvičení

Cvičení vypracujte do tohoto dokumentu.

- Pomocí formátování písma (použijte horní a dolní index, nedělejte v Editoru rovnic) napište vzorec kyseliny sírové (h2so4) a rovnici 3<sup>3</sup> + x = 27. Zkuste vypočítat rovnici. Jak byste ho řešili pouhou úvahou?
- 2. Pomocí Editoru rovnic zapište následující rovnice:

$$\left(\frac{\sqrt[3]{4x+7y}}{5x^2-18} + \frac{5y-8}{3}\right) \cdot \left(\frac{8}{7x^3}\right) = \frac{x}{y}$$
$$\left(a+b\right) \cdot \left(a+b\right) = \left(a+b\right)^2$$

3. Vytvořte tabulku o čtyřech sloupcích a čtyřech řádcích. Do hlavičky tabulky (první řádek, jde o názvy sloupců) zadejte: **znak, písmo, kód znaku, znaková sada.** Tabulku hezky zformátujte (graficky upravte).

Vyhledejte v symbolech znak s obrázkem lebky, nůžek a znak Eura (najděte si je). Vložte je do příslušných buněk tabulky, vedle nich zapište, v kterém písmu se nacházejí, kódy znaků a použitou znakovou sadu.

- 4. Odpovězte: K čemu Vám může být dobré znát číslo znaku?
- 5. Jak napíšete pevnou mezeru?
- 6. Jak napíšete správně pomlčku?
- 7. Jak napíšete znak @?
- 8. Vytvořte klávesovou zkratku Alt+L pro znak 🖮 . Napište postup. Vložte okno, kde toto nastavujete.

 Vymyslete si minipříběh, cca na 10 vět na téma Co jsem dělal o víkendu (můžete si vymýšlet), ve kterém budete používat obrázkové písmo. **Obrázky** do textu vkládejte přes okno symbol a dostatečně je zvětšete (např. velikostí písma 36).

Můžete využít např. obrázků, které máte ve znakové sadě:

Webdings (různé obrázky) Wingdings (smajlíky, telefon, bomba, hodiny, šipky, ...) Wingdings 2 (ruce, ozdobná čísla, hodiny, kříž, hvězdičky, ...) Wingdings 3 (šipky)

- 10. Přidejte vhodný nadpis.
- 11. Nastavte záhlaví (Vaše jméno a příjmení, třída, dnešní datum) a zápatí (číslo stránky).
- 12. Vložte obrázek s tématem matematika (uveďte zdroj obrázku).
- 13. Souboru uložte jako docx i jako pdf. Napište do tohoto cvičení ještě obě velikosti (nebo vložte obrázek se zobrazením Podrobnosti).
- 14. Cvičení přejmenujte vaším příjmením a uložte je na určené místo na serveru.

## Cvičení s řešením

Cvičení vypracujte do tohoto dokumentu.

Pomocí formátování písma (použijte horní a dolní index, nedělejte v Editoru rovnic) napište vzorec kyseliny sírové (h2so4) a rovnici 3<sup>3</sup> + x = 27. Zkuste vypočítat rovnici. Jak byste ho řešili pouhou úvahou?
H<sub>2</sub>SO<sub>4</sub>

 $3^3 + x = 27$ 

3<sup>3</sup> = 3.3.3 = 27, dostaneme 27 + x = 27. X tedy musí být = 0.

2. Pomocí Editoru rovnic zapište následující rovnice:

$$\left(\frac{\sqrt[3]{4x+7y}}{5x^2-18} + \frac{5y-8}{3}\right) \cdot \left(\frac{8}{7x^3}\right) = \frac{x}{y}$$
$$\left(a+b\right) \cdot \left(a+b\right) = \left(a+b\right)^2$$
$$\left(\frac{\sqrt[3]{4x+7y}}{5x^2-18} + \frac{5y-8}{3}\right) \cdot \left(\frac{8}{7x^3}\right) = \frac{x}{y}$$

$$(a+b)\cdot(a+b)=(a+b)^2$$

3. Vytvořte tabulku o čtyřech sloupcích a čtyřech řádcích. Do hlavičky tabulky (první řádek, jde o názvy sloupců) zadejte: **znak, písmo, kód znaku, znaková sada.** Tabulku hezky zformátujte (graficky upravte).

Vyhledejte v symbolech znak s obrázkem lebky, nůžek a znak Eura (najděte si je). Vložte je do příslušných buněk tabulky, vedle nich zapište, v kterém písmu se nacházejí, kódy znaků a použitou znakovou sadu.

| znak     | písmo           | kód znaku | znaková sada       |
|----------|-----------------|-----------|--------------------|
| ₽X       | Wingdings       | 78        | Symbol (desítkově) |
| $\times$ | Wingdings       | 34        | Symbol (desítkově) |
| €        | (normální text) | 128       | ASCII (desítkově   |

4. Odpovězte: K čemu Vám může být dobré znát číslo znaku? Některé znaky na klávesnici nejsou (psaní přes Symbol) nebo je třeba použít anglickou klávesnici (přepínat jazyk). Je pohodlnější často používané znaky umět napsat přímo.

- 5. Jak napíšete pevnou mezeru? Shift + Ctrl + mezerník
- 6. Jak napíšete správně pomlčku? Alt + 0150
- 7. Jak napíšete znak @? Alt + 64
- 8. Vytvořte klávesovou zkratku Alt+L pro znak 🖮 Napište postup. Vložte okno, kde toto nastavujete.

| Symbo | bl                                                                                                    |     |                |             |        |            |            |          |                |          |         |         |                |                | ?      | <b>3</b> |                | Vlastní klávesnice                                              |  |
|-------|----------------------------------------------------------------------------------------------------|-----|----------------|-------------|--------|------------|------------|----------|----------------|----------|---------|---------|----------------|----------------|--------|----------|----------------|-----------------------------------------------------------------|--|
| Symb  | Symboly Speciální znaky                                                                                                    |     |                |             |        |            |            |          |                |          |         |         |                |                |        |          | Zadejte příkaz |                                                                 |  |
| Diem  | Diemo: Wahringe                                                                                                    |     |                |             |        |            |            |          |                |          |         |         |                |                |        |          |                | Kategorie: Příkazy:                                             |  |
| Com   |                                                                                                    |     |                |             |        |            |            |          |                |          |         |         | _              | _              |        |          |                | Všechny příkazy                                                 |  |
|       | S                                                                                                    | ¢   |                | <b>****</b> | Ť      | •          | <b>e</b> k | ☆        | ×              | ₹=7      | =       |         |                | <b>a</b>       |        |          |                |                                                                 |  |
| 4     | ß                                                                                                    | Ē   | $ \mathbb{X} $ | Ľ)          |        | 1          | æ          | \$       | 83 <b>5</b> 78 | 15       | 4       |         | <u>E</u>       | (i)<br>(i)     | 5      |          |                |                                                                 |  |
| ì     | 1                                                                                                    | ្រ  | Ø              | Þ           | 6      | -          | 1          | ¥        | é              | đ        | *       | ţ       | 30             |                |        |          |                | *                                                               |  |
|       | ÷                                                                                                    | 8   | \$             | 1           | (      | ø          | <b></b> )  | 1        | 8              | ⊒        |         |         | 2              | Þ              | 6      |          |                | Zadejte posloupnost kláves                                      |  |
| 6     | ۹ (                                                                                                    | 4   | چ ا            | _           | 0      | G          | -          | ۰        | -              | *        | *       | ÷       | *              | 匑              | 3      |          |                | Aktuální klávesy: <u>S</u> tiskněte klávesovou zkratku:         |  |
| a     | 0                                                                                                    |     |                |             | 7      | \$29       | Ma.        | 6        | d              | $\wedge$ | 1       | -       |                | ZIN            | 2      |          |                | Alt+L                                                           |  |
|       |                                                                                                    | 1   |                |             | 1      | -          |            | <b>U</b> | 0              | <u> </u> | 7       | r<br>A  | 11/            | -              |        |          |                | - Symbol: *                                                     |  |
| ÷     | 1                                                                                                    | 1   | ŀ              | ~           | ĴЖ     | ۷ <b>í</b> | -0%        | <b>}</b> |                | Į        | 576     | ۲       | 3              | $(\mathbf{s})$ | 25 -   |          |                |                                                                 |  |
| Napo  | Naposledy použité symboly:                                                                                                    |     |                |             |        |            |            |          |                |          |         |         |                |                |        |          |                | Aktuaini prirazeni: [neprirazeno]                               |  |
|       | $\rightarrow \P \ll \geq \Rightarrow \notin f \neq \emptyset $                                                                        |     |                |             |        |            |            |          |                |          | ±       | ≠       | ≤              | ÷              | ×      |          |                | Změny uložit do: Normal.dotm                                    |  |
| Web   | dinas:                                                                                                    | 245 |                | Kó          | d znak | u: 24      | 5          |          | Sada:          | Sym      | ool (de | sítkovi | ě)             |                |        | 1        |                | Popis                                                           |  |
| Au    | Vreuurijs: 2+5     Dvd zraku: (2+5     Sega: Symbol (desitkove)       Automatické opravy     Klávesová zkratka     Klávesová zkratka: |     |                |             |        |            |            |          |                |          | atka:   |         | -,             |                |        | 1        |                | Vloží symbol určený kliknutím na tlačítko Změnit symbol nahoře. |  |
|       |                                                                                                    |     |                |             |        |            |            |          |                |          |         |         | <u>V</u> ložit |                | Storno |          |                | Přířadit     Odebrat     Obnovit vše     Zavřít                 |  |

Pás karet Vložení/Symbol, najdeme symbol kočky. Dole tlačítko Klávesová zkratka. Zvolíme nějakou kombinaci kláves, tlačítko Přidat.

9. Vymyslete si minipříběh, cca na 10 vět na téma Co jsem dělal o víkendu (můžete si vymýšlet), ve kterém budete používat obrázkové písmo. **Obrázky** do textu vkládejte přes okno symbol a dostatečně je zvětšete (např. velikostí písma 36).

Můžete využít např. obrázků, které máte ve znakové sadě:

Webdings (různé obrázky)

Wingdings (smajlíky, telefon, bomba, hodiny, šipky, ...)

Wingdings 2 (ruce, ozdobná čísla, hodiny, kříž, hvězdičky, ...)

Wingdings 3 (šipky)

10. Přidejte vhodný nadpis.

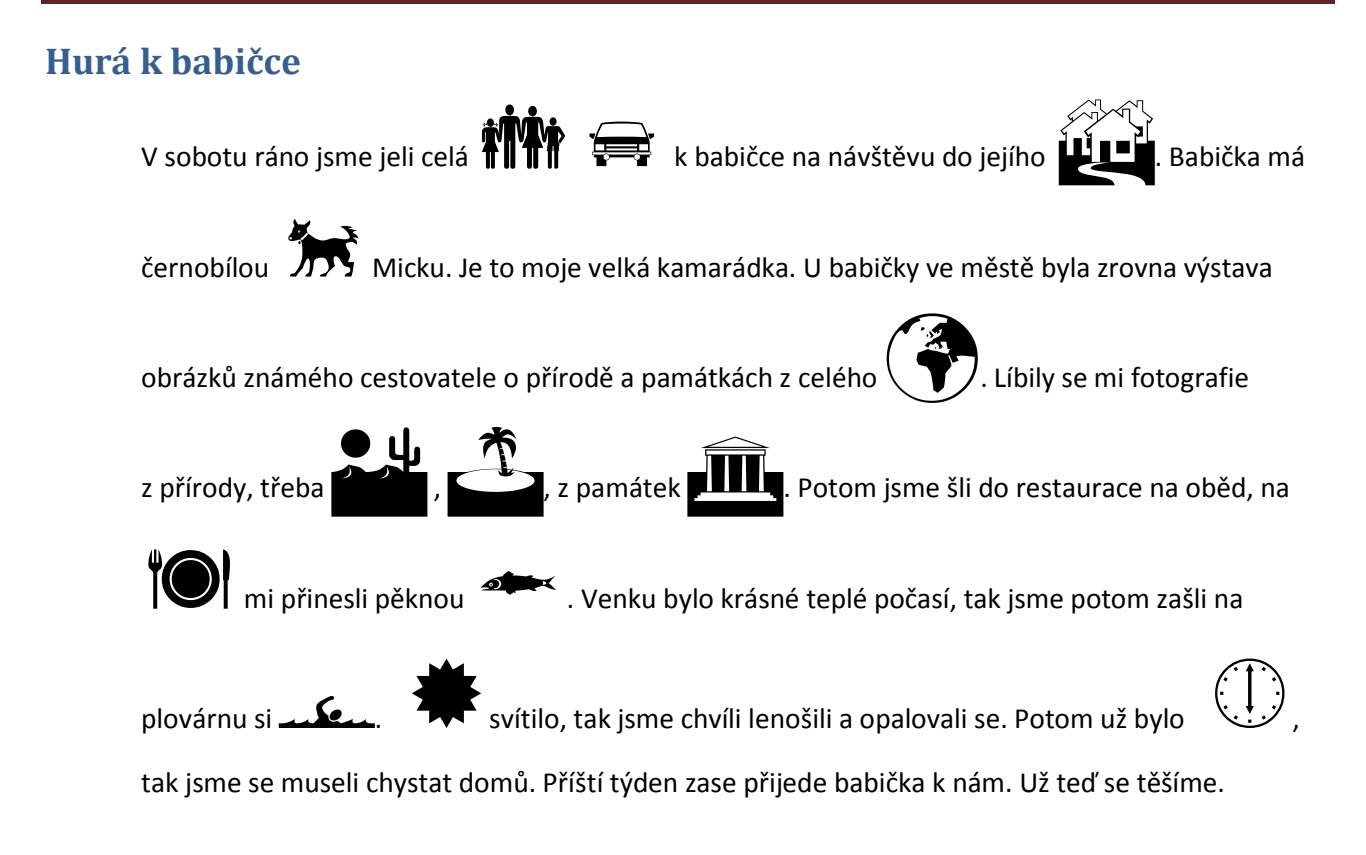

- 11. Nastavte záhlaví (Vaše jméno a příjmení, třída, dnešní datum) a zápatí (číslo stránky).
- 12. Vložte obrázek s tématem matematika (uveďte zdroj obrázku).

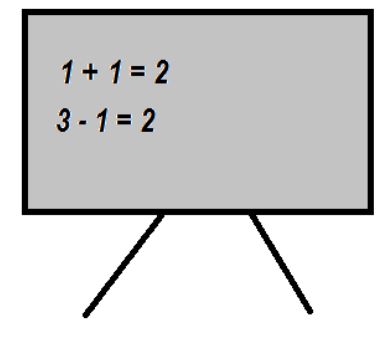

Zdroj obrázku: vlastní obrázek

 Souboru uložte jako docx i jako pdf. Napište do tohoto cvičení ještě obě velikosti (nebo vložte obrázek se zobrazením Podrobnosti).
Docx = 115 kB

Pdf = 488 kB

14. Cvičení přejmenujte vaším příjmením a uložte je na určené místo na serveru.